# 取扱説明書

### AMAZONE

種子用ライン監視機能

肥料用ライン監視機能

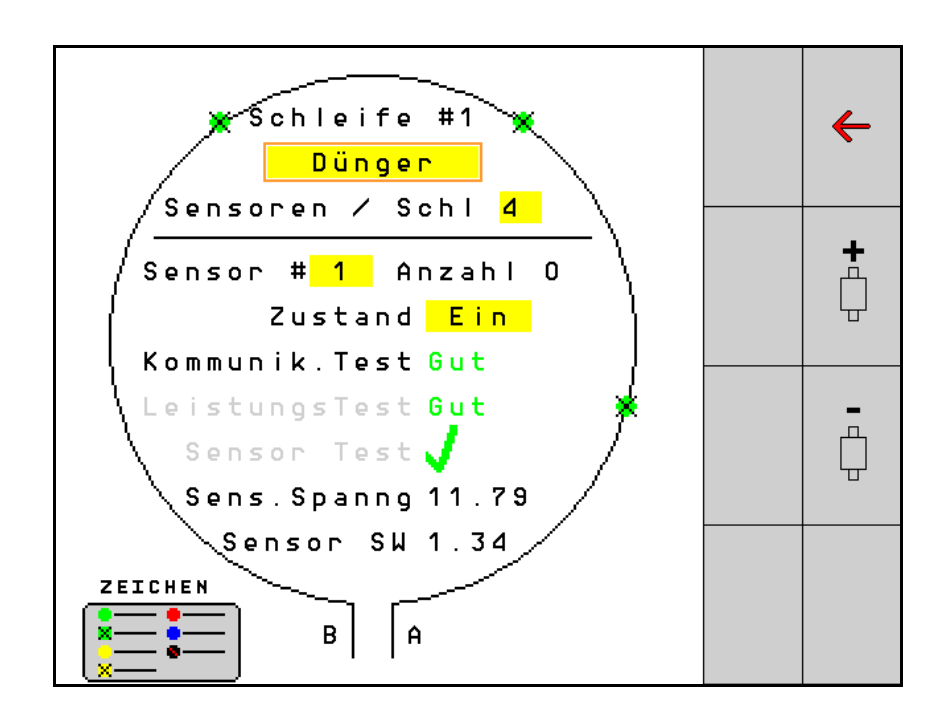

MG6671 BAG0127.6 06.19 Printed in Germany 初期設定を行う前に、 本取扱説明書をよくお読みください。 今後必要になる場合に備え、安全な場所 に保管してください!

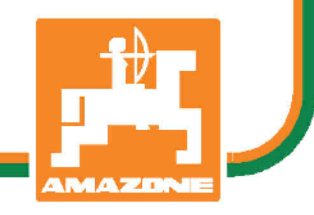

ja

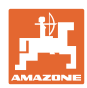

# 本書をよくお読みください

取扱説明書を読み、その内容を遵守することは 面倒で余計なことだと思われるかもしれません 。しかし、この機械が優良であると人から見聞 きし、機械を購入し、後はすべて独りでにうま くいくと信じるだけでは不十分です。それでは 自分自身に損害を与えるだけでなく、意に反し た作動が起きた場合の原因を自分ではなく機械 のせいにもしかねません。良い成果を得るには 、使い方を良く理解し、機械の各設備が持つ使 用目的について知り、操作方法に精通する必要 があります。そうすることで初めて、機械にも 自分自身にも満足することができるのです。そ れを果たすことが、本取扱説明書の目的です。

ライプツィヒ プラークヴィッツ、1872年 Rud. Sark.

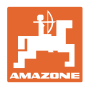

| 1   | ユーザー向けの情報     | 4  |
|-----|---------------|----|
| 1.1 | 本書の目的         | 4  |
| 1.2 | 本取扱説明書での位置の記載 | 4  |
| 1.3 | 使用している記号      | 4  |
| 2   | 一般的な安全上の注意事項  | 6  |
| 2.1 | 安全に関する記号の意味   | 6  |
| 3   | 製品の説明         | 7  |
| 4   | 概要            | 7  |
| 5   | 取り付けと接続       | 8  |
| 5.1 | ループ内のセンサー接続   | 8  |
| 5.2 | ハーネスの接続       | 9  |
| 5.3 | システムレイアウトの例   | 10 |
| 6   | 初めての運転開始      | 14 |
| 6.1 | 初期構成          | 15 |
| 7   | システムの運転       | 18 |
| 7.1 | 情報表示          | 19 |
| 7.2 | ループ構成の表示      | 21 |
| 7.3 | トラムラインの監視を設定  | 23 |
| 7.4 | システムテスト       | 25 |
| 7.5 | システム概要        | 29 |
| 7.6 | モジュール診断       | 29 |
| 8   | メンテナンス        |    |
| 9   | 警告アラーム        | 34 |

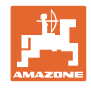

### 1 ユーザー向けの情報

この「ユーザー向けの情報」の章では、本取扱説明書の使い方につい て説明します。

### 1.1 本書の目的

本取扱説明書について

- 本書は操作を説明するものです。
- 本書には機械の安全で効率的な操作方法が記載されています。
- 本書は機械を構成する一部です。つねに機械または牽引車両と
  一緒に保管する必要があります。
- 今後必要になる場合に備え、安全な場所に保管してください。

### 1.2 本取扱説明書での位置の記載

本取扱説明書に書かれている方向は、すべて進行方向を基準としてい ます。

### 1.3 使用している記号

操作手順と操作結果

ユーザーが実施しなければならない操作手順には、番号が振られてい ます。記載されている順序を必ず守ってください。操作結果は、矢印 で示されています。

- 例:
- 1. 操作手順 1
- → 操作手順1に対する操作結果
- 2. 操作手順 2

リスト

順番が重要ではないリストは、黒丸で箇条書きになっています。

例:

- ポイント1
- ポイント2

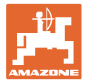

### 図中の番号

丸カッコに入った数字は、図中のアイテム番号を示しています。1つ めの数字は図の番号を意味し、2つめの数字は位置を指します。

例: (図 3/6)

- 図3
- 位置6

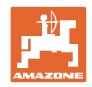

### 2 一般的な安全上の注意事項

### 2.1 安全に関する記号の意味

安全上の注意事項は、三角形の安全マークと目立つ警告文字によって 表示されています。警告文字(危険、警告、注意)は、危険の度合い を表し、以下の意味があります。

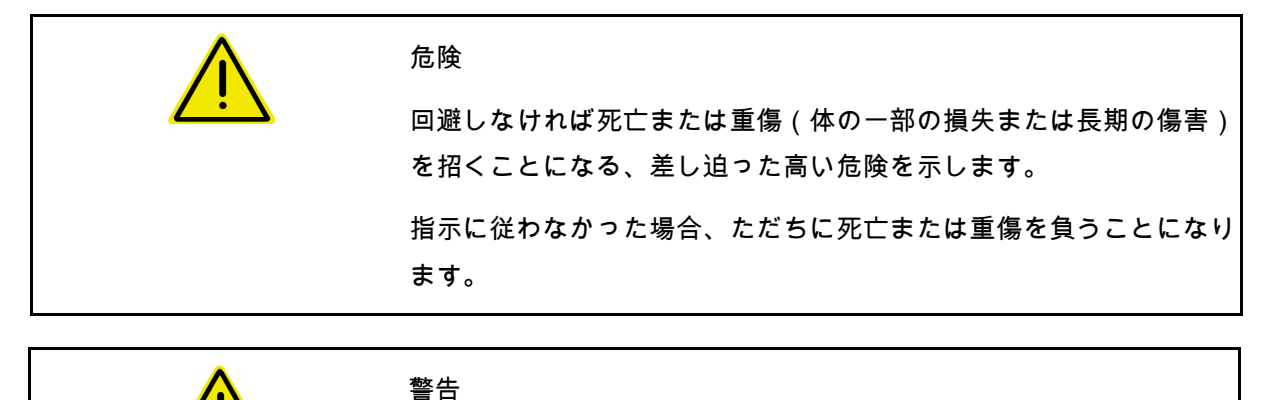

回避しなければ死亡または(命にかかわる)重い怪我を招く可能性が ある、中程度の危険を示します。

指示に従わなかった場合、死亡または命にかかわる重い怪我を負う可 能性があります。

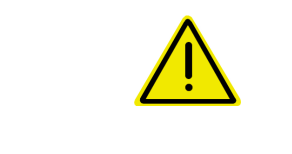

#### 注意

回避しなければ軽傷または中程度の怪我や物的損害を招く恐れのある 低い危険を示します。

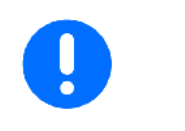

#### 重要

機械を正しく操作するために必要な行動や、義務付けられる特別な行 為を示します。

これらの指示に従わないと、機械の不具合や環境への悪影響を招く恐 れがあります。

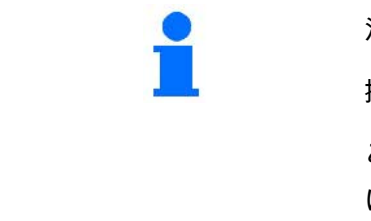

#### 注記

操作のヒントや特に役立つ情報を示します。

これらの指示は、お使いの機械のすべての機能を最大限に活用するの に役立ちます。

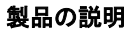

### **3** 製品の説明

このシステムは、センサーを用いて種子散布を監視します。 表示は、ISOBUS 端末(AMATRON 3 など)を介して行われます。 AMATRON 3 : AMATRON 3 を ON にして、ISOBUS モードを選択します。

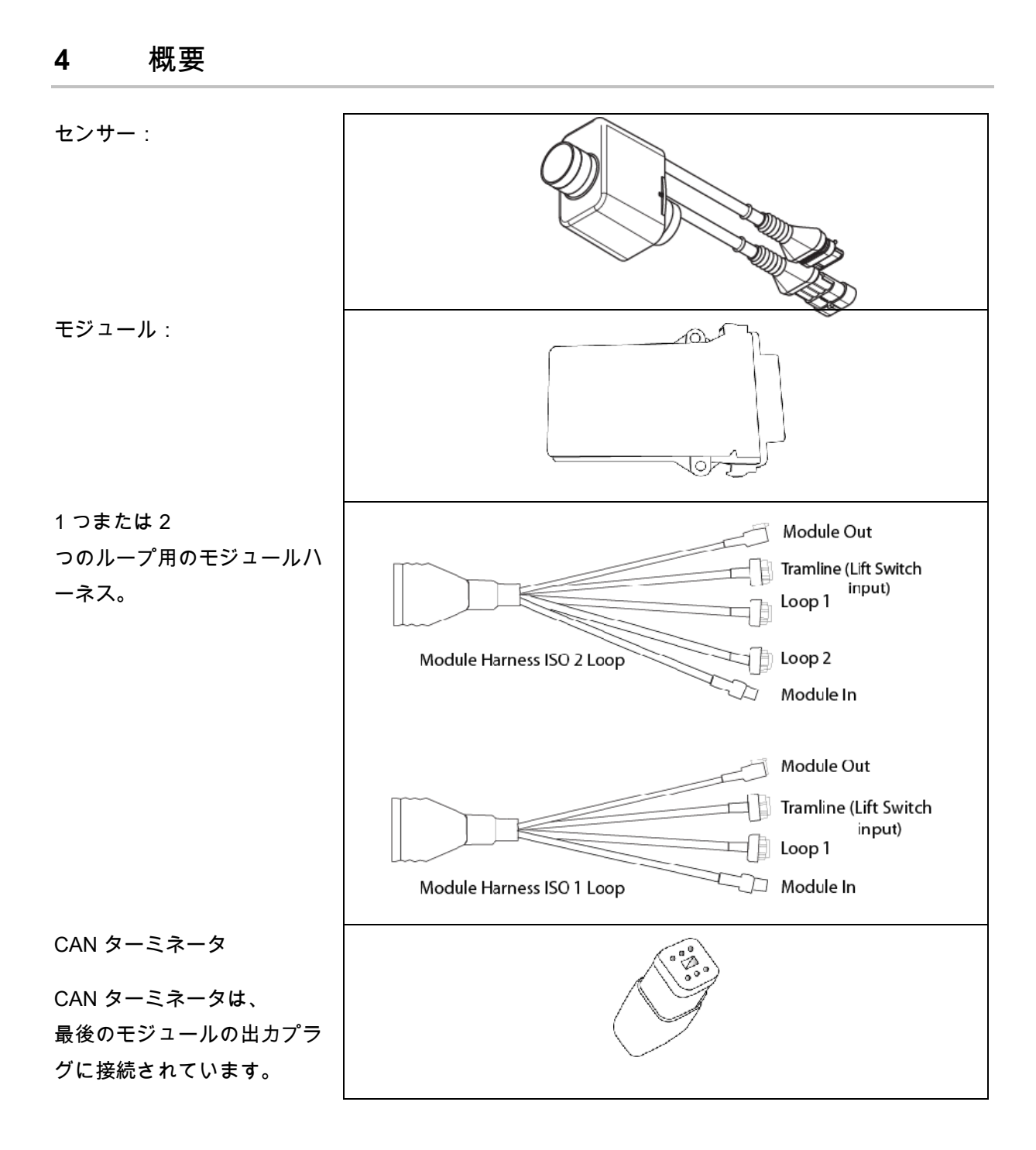

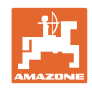

### 5 取り付けと接続

### 5.1 ループ内のセンサー接続

センサーは、ループ内にまとめて接続されます。

- ループの最初のセンサーは、ハーネス A/B の端子 B に接続されます。
- センサー1のもうひとつのプラグをつないで、センサー2 を接続してください。
- ループ内の全センサーで、この手順を繰り返してください。 ひとつのループには、少なくとも2 個のセンサーを取り付けなければならず、最大 54 個のセンサーを接続できます。最大 8 個のループに、432 個のセンサーが接続可能です。
- 4. ループの最後のセンサーを、ハーネス A/B の端子 A に接続してください。

センサーのナンバリングは、それぞれループ内で、ループの種類( 種子または肥料)による順番で行われます。

- ループ1:センサー1~センサー54
  例:種子1~54
- ループ2:センサー1~センサー54
  例:肥料1~54
- ループ3:センサー1~センサー54
  例:種子55~109
- ループ4:センサー1~センサー54
  例:肥料55~109

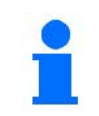

ロックタブは、差し込むときにかみ合わなければなりません。

5.2 ハーネスの接続

- 1. ハーネスを最初の(マスター)モジュールに接続します。
- CAN バスアダプター・ハーネスを、ISO 拡張ハーネスおよび「モジュール入力」プラグに接続します。
- トラムラインスイッチを機械に接続します(必要に応じて、 リフトスイッチキットを適切なプラグと組み合わせ、リフトス イッチ入力に接続します)。詳細については、「リフトスイッ チプラグの組み立て」の項を参照してください。
- リフトスイッチは、システムの最初のモジュールに接続しなければなりません。他のモジュールハーネスには、トラムラインプラグは使用されません。この場合、使用していないトラムライン回線はすべて巻き取り、固定する必要があります。
- A/B ハーネスのループ 1 のプラグ受け B を、ループ内の最初の センサーのプラグ受けに接続します。
- A/B ハーネスのループ 1 のプラグ受け A を、ループ内の最後の センサーに接続します。
- 必要に応じて、延長ハーネスをループ1および2
  のプラグに接続します。
- 「モジュール出力」プラグを、次のモジュールハーネスの 「モジュール入力」プラグに接続します。
- 9. 手順 4〜9 のようにして、残りのモジュールとハーネスを 接続します。
- 10. ターミネータを、最後のモジュールハーネスの「モジュール出 カ」プラグに接続します。

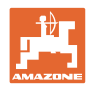

### 5.3 システムレイアウトの例

### 例1:1つのループの接続

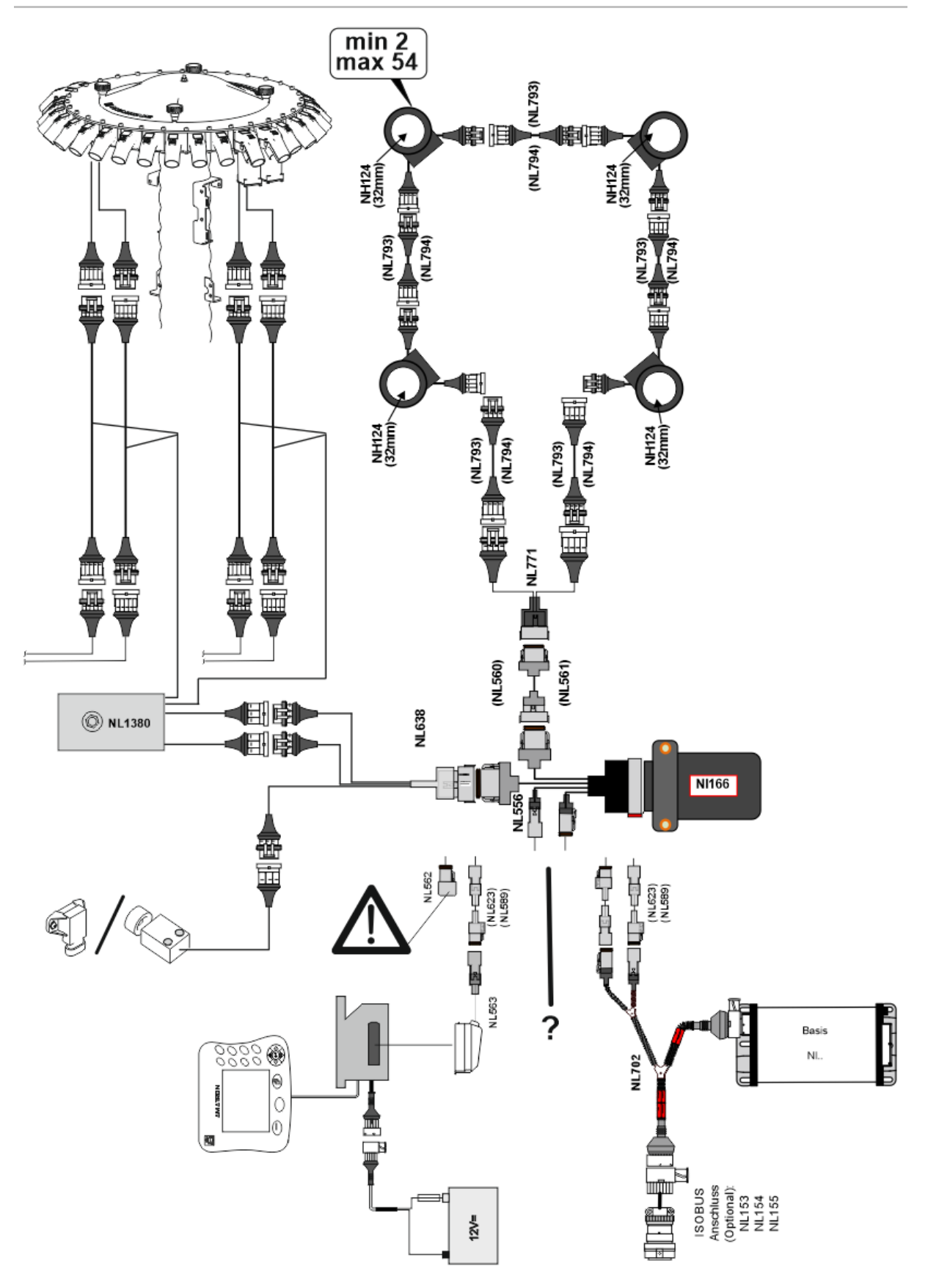

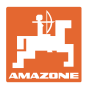

例2:2つのループの接続

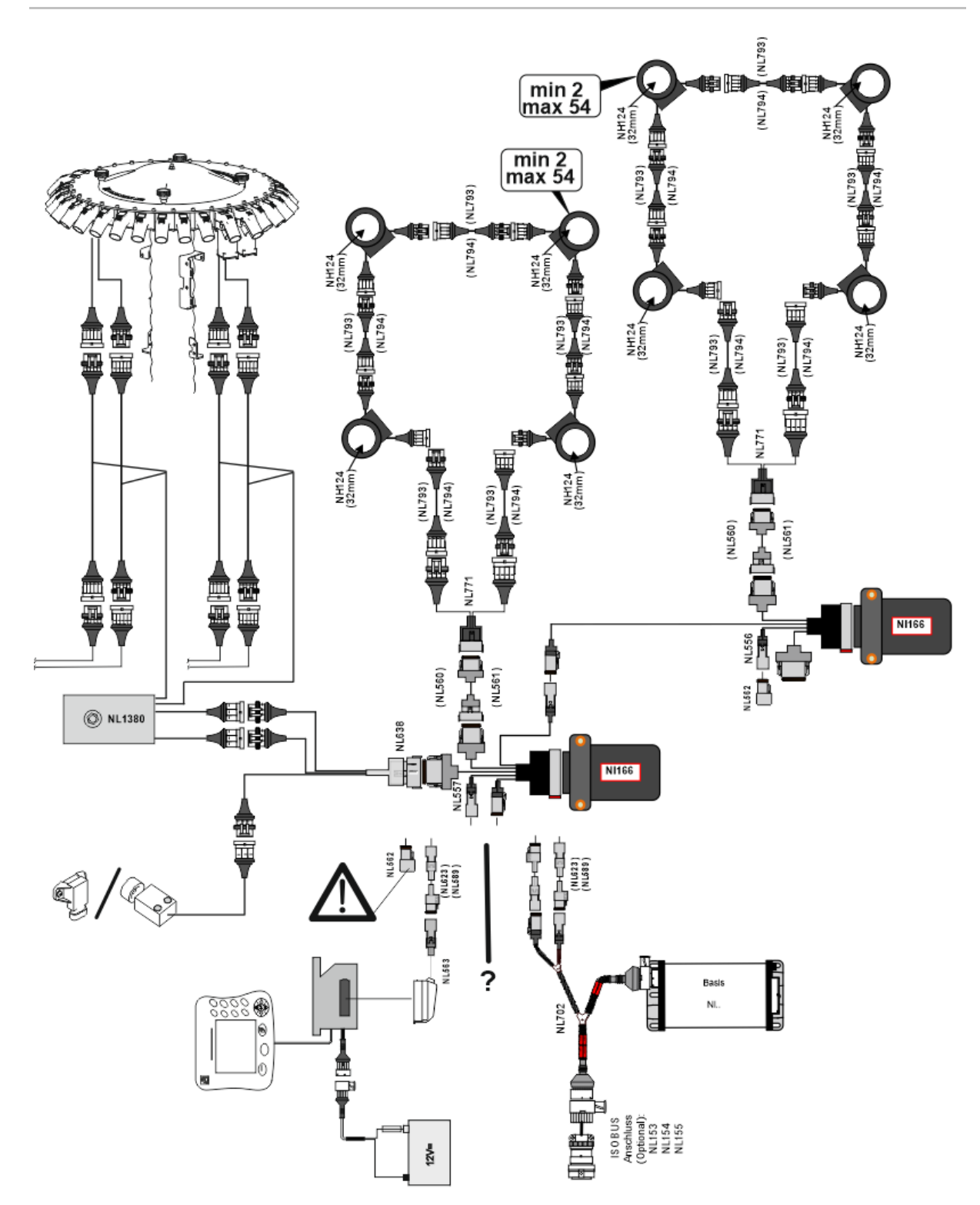

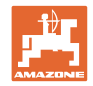

### 肥料 / 種子用ラインのホースへのセンサー取り付け

### 機械による計量

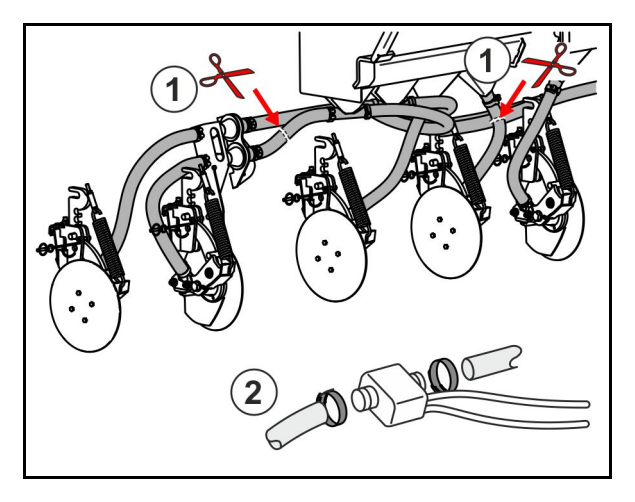

空気圧による計量

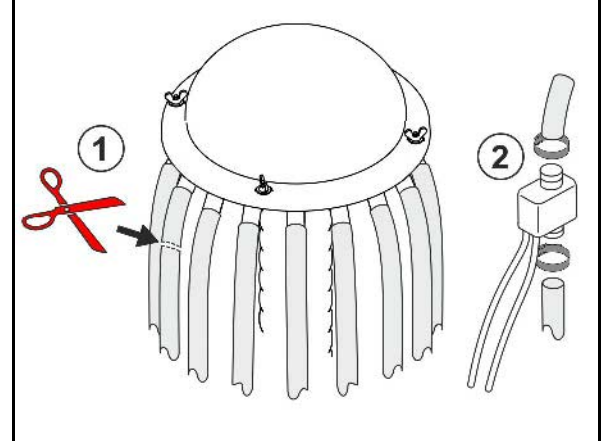

肥料監視

種子監視

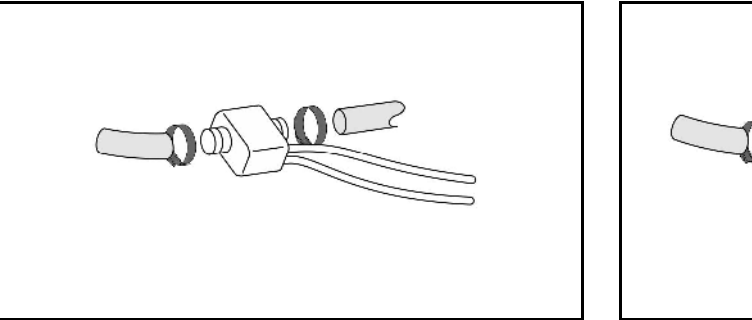

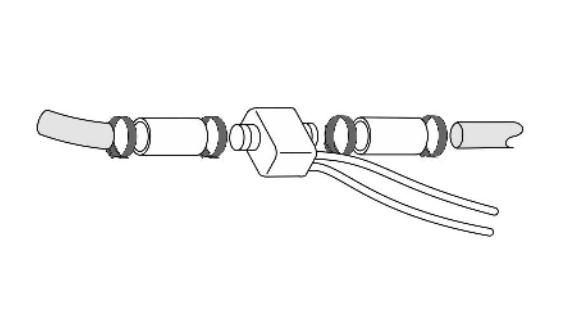

作業位置センサーの取り付け

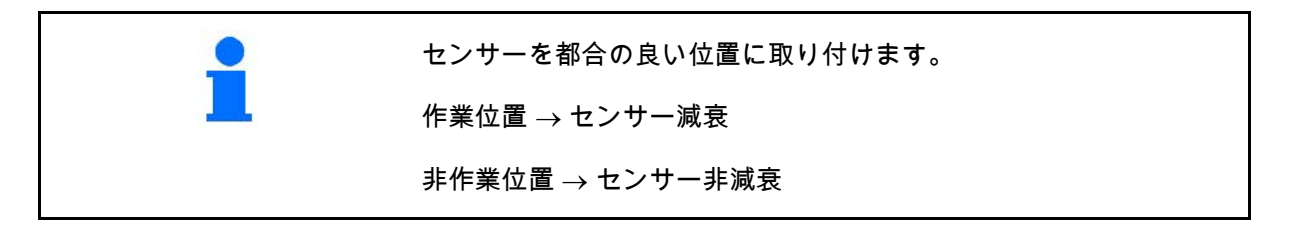

作業位置:

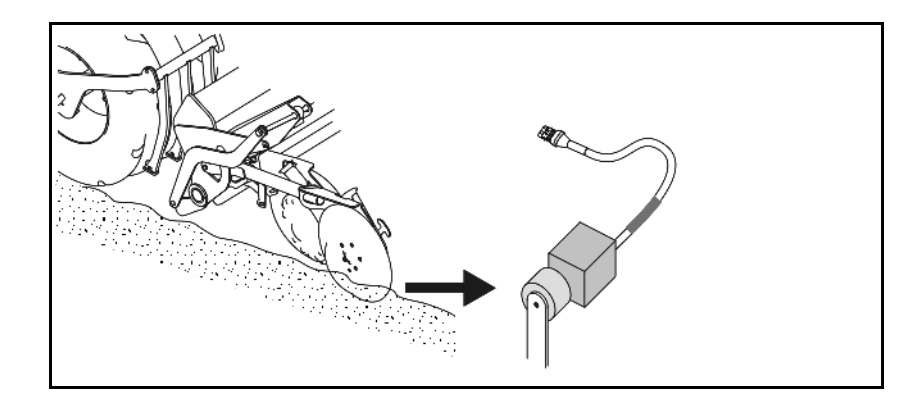

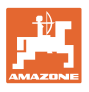

枕地:

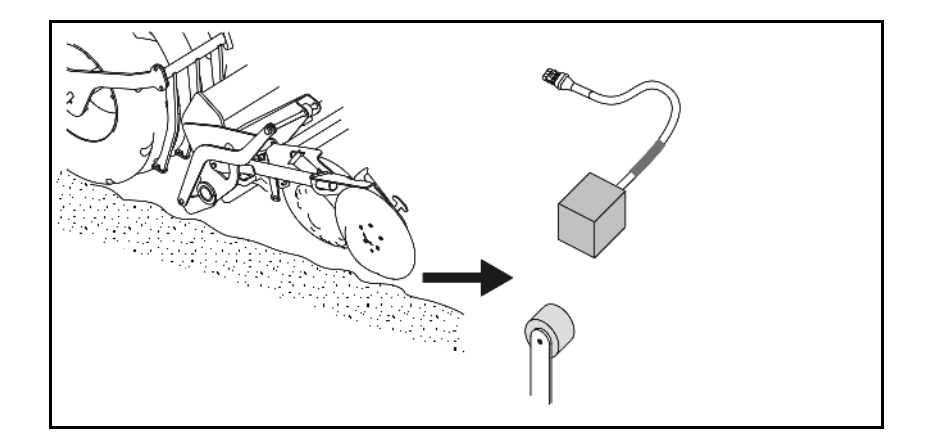

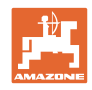

### 6 初めての運転開始

初めての運転開始時にシステムは、接続されたモジュールおよびル ープの自動構成を実行します。情報表示画面を呼び出すには、まず 警告を確認する必要があります。

最初の自動構成では、予想されていたモジュール数が実際のモジュ ール数と一致しないというメッセージが表示されます。

| 205<br>Loop Mismatch               | V |
|------------------------------------|---|
| モジュール:1<br>予想:1                    | X |
| 検知:4<br>検知された構成を使用しますか?            |   |
| 検知されたループと予想されていた<br>ループは同じですか?     |   |
| そうでない場合は、ケーブルハーネ<br>スの接続を点検してください。 |   |

✓ 検知された構成を確認して続行します。

機械が作業位置にあると、エラーメッセージが表示されます:

| Sa     | 400<br>Saatgutsensor(en)<br>Verstopft |   |   |   |  |  |
|--------|---------------------------------------|---|---|---|--|--|
| 1      | 2                                     | 3 | 4 | 5 |  |  |
|        |                                       |   |   |   |  |  |
|        |                                       |   |   |   |  |  |
| $\sim$ |                                       |   |   |   |  |  |

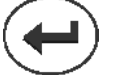

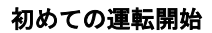

### 6.1 初期構成

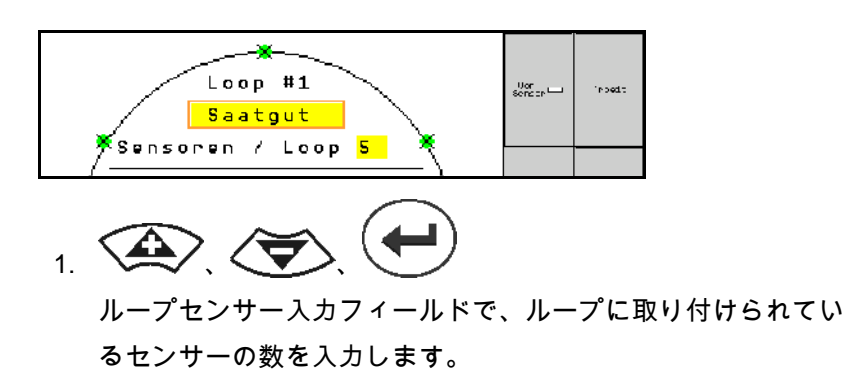

- 少なくとも2個、最大54 個のセンサーを取り付ける必要があります。
- センサーは、ループ内に緑色の点として表示されます。その 数が、ループに取り付けられているセンサーの実際数と一致し ない場合、検知されたセンサーは緑色に、追加のセンサーは青 色に表示されます。アドレスの割り当ては、A/B ハーネスに接続された、最初のセンサーのプラグ B から始まります。
- ループとセンサーが割り当てられるとすぐに、ループに取り付けられたモジュールとセンサーの追加機能が表示されます。

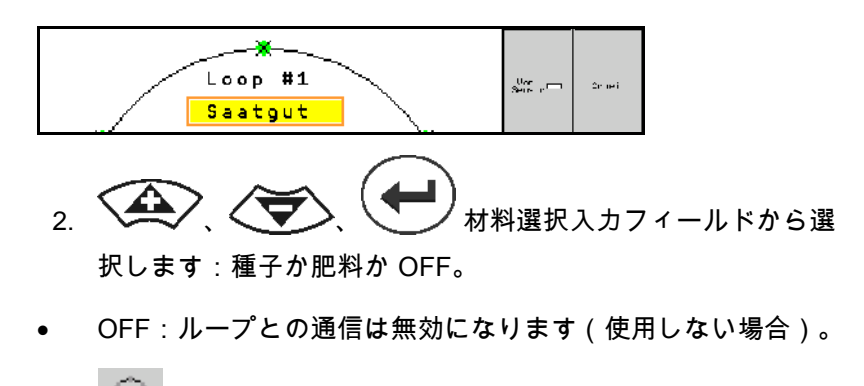

3. 5 必要に応じて、次のループを選択して入力を繰り返し ます。

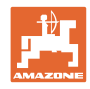

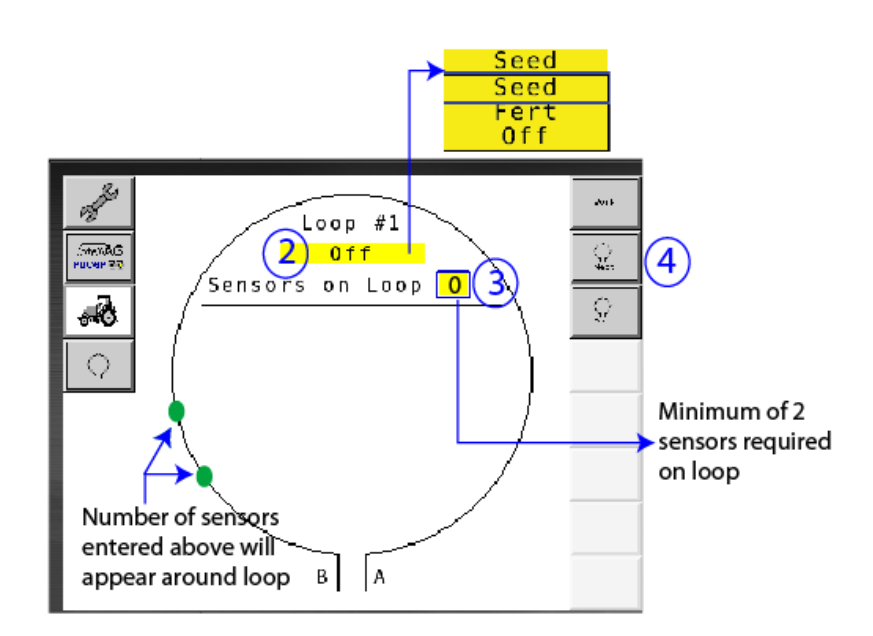

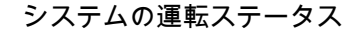

システムには4つの運転ステータスがあります:

ステータス NOT READY

初期化および起動段階で、保存された構成に応じてなります。その 後、ステータスは「Ready」(準備完了)または「Failed」(失敗) に変わります。ハードウェア構成が保存された構成と一致しない場 合、アラームが出ます。

• READY STATE

この状態では、機械はアクティブではありません。つまり、システ ムはスタンバイ状態です。通常、機械がアクティブ / 非アクティブ になると、リフトスイッチで運転ステータスにできます。

• RUN ステータス

機械は作業モードにあり、センサー監視はアクティブです。

Failed State

この背景が赤い画面は、システムや電力供給、通信にエラーが発生 した際に表示されます。このようなエラーは、システムを再び機能 させるために、解決する必要があります。

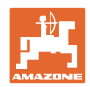

### 7 システムの運転

起動時には、最後に保存されたシステム構成が、ハードウェア構成 と比較されます。不一致の場合、アラームが出ます。

システムは、作業位置センサーを介してアクティブ化 / 非アクティ ブ化されます。システムのステータスが変わるたびに、アラーム通 知が出ます。

それぞれ1つだけ、アクティブなアラーム通知を表示できます。 確認した直後に、次のアラームが表示されることがあります。

システムはセンサー間の冗長通信を備えているため、センサーの故 障によってシステム全体がシャットダウンすることはありません。 遮られた / 欠陥のあるセンサーは、詳細情報と共に画面に表示され ます。

監視ステータスは、2 つの画面で表示できます:

- 情報表示(接続されている全ループのシステム概要とステー タス)
- ループ構成(個々のループ/センサーの状態)

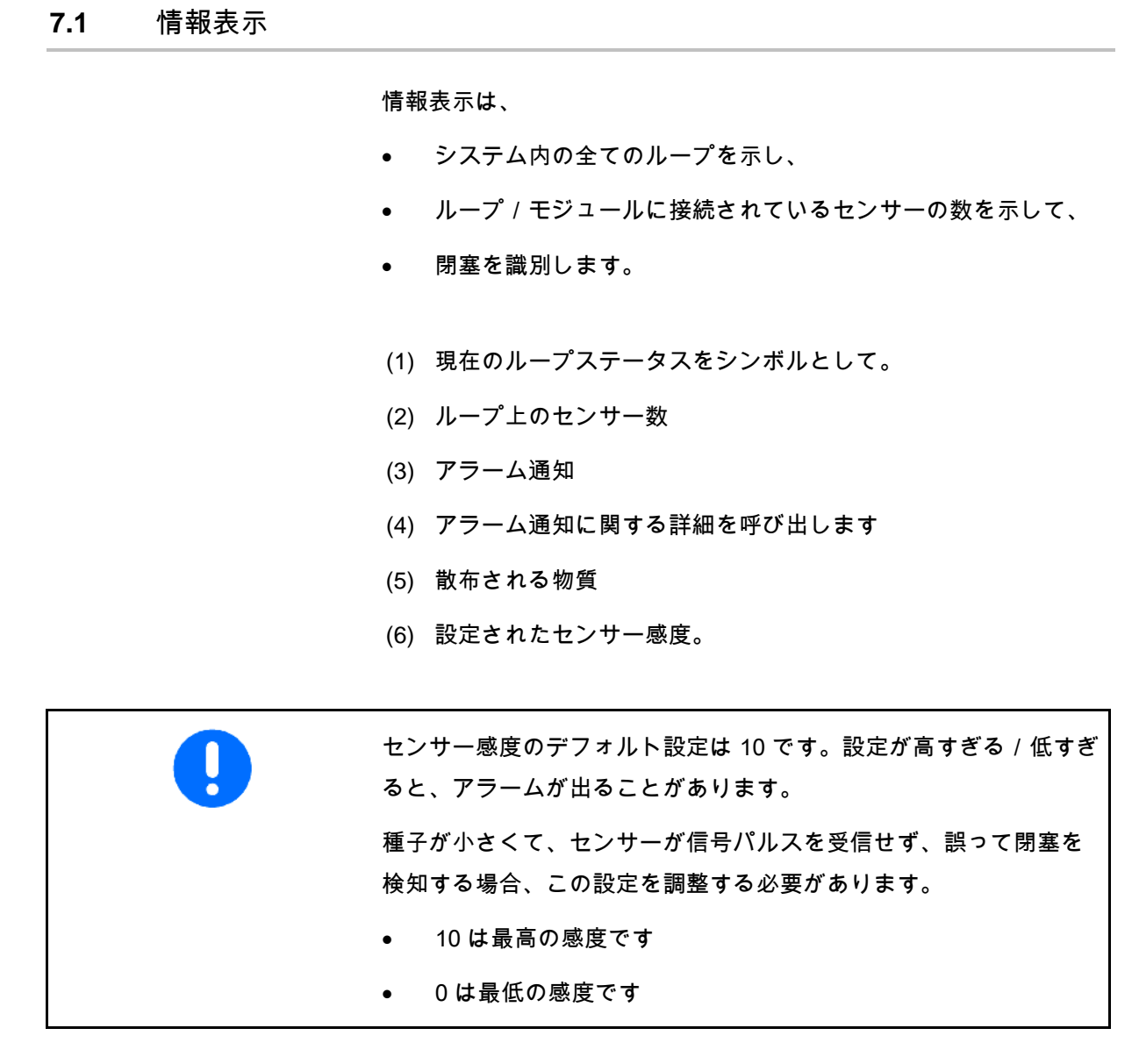

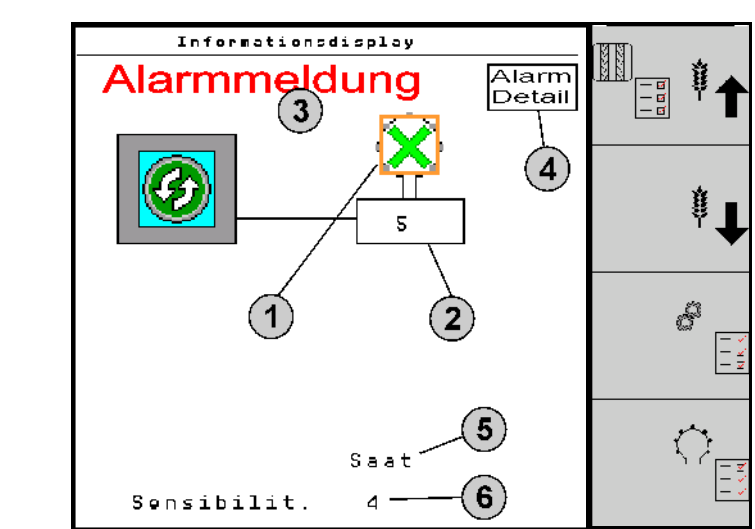

ループの情報表示

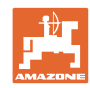

### システムの運転

| 機能 次で呼び出します:               | 機能欄             | 操作ボタン |
|----------------------------|-----------------|-------|
| 情報表示に戻る                    | <del>&lt;</del> |       |
| センサーの感度を上げる(1-10)          | <b>₽</b>        |       |
|                            | 肥料              |       |
| センサーの感度を下げる(1-10)          | <b>₩</b>        |       |
|                            | 肥料              |       |
| ループ構成                      |                 |       |
| トラムラインの監視を設定               | 272222<br>      |       |
| モジュール診断を呼び出す<br>(シフトキー 🎩 ) |                 | 5     |
| システム概要                     |                 |       |
| アラーム通知の詳細                  |                 |       |

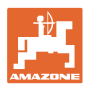

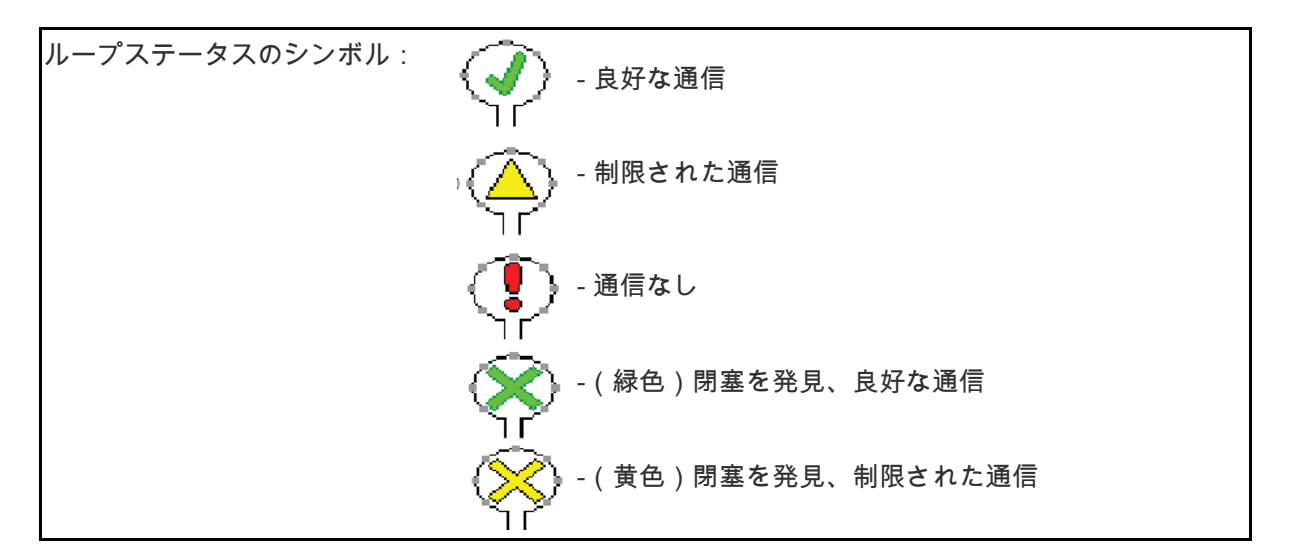

7.2 ループ構成の表示

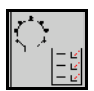

ループとセンサーが割り当てられると、ループに取り付けられてい るモジュールとセンサーの機能が、ループ構成画面に表示されます 。その際、選択したループは、画面の上部にループ #1、2 として表 示されます。

ループ構成画面には、センサーステータスや種子量、センサートラ ブルなど、選択したループの重要なシステムパラメータが表示され ます。色分けされた凡例は、現在のセンサーの状態を説明していま す。

ループ構成

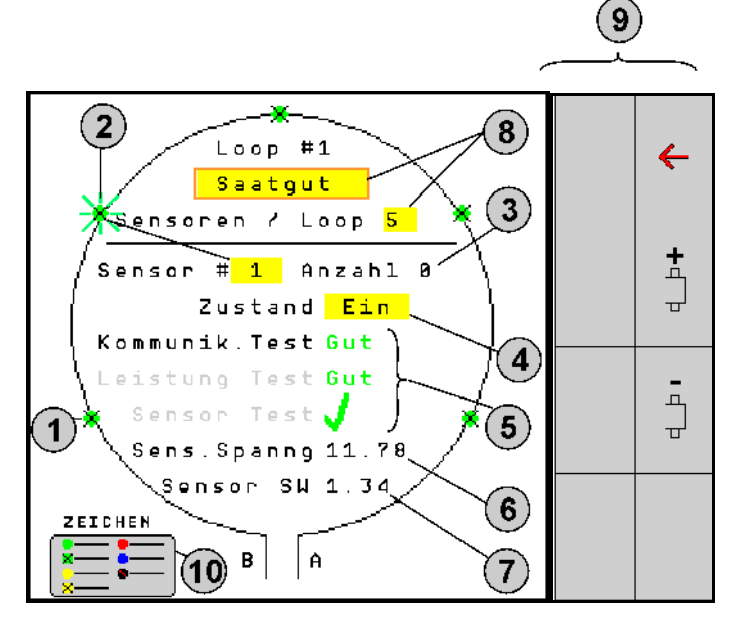

- (1) ステータス表示が付いたループ内のセンサー
- (2) 選択したセンサー(点滅)
- (3) 秒単位の更新で種子量を表示。
- (4) ステータス入力情報欄:

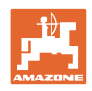

- ON (ループ内のアクティブなセンサー)または
- OFF (ループ内の非アクティブなセンサー) 運転中の特定センサーのアラーム出力を無効にします。
- (5) 3 センサーテストの結果。
- (6) センサー電圧 10V 未満の場合アラームが出ます。
- (7) ソフトウェア・バージョン。
- (8) 初期構成の入力情報。
- (9) 機能欄。
- (10) センサーのステータスの凡例。
  - ループ内のセンサーの現在のステータスは、特別な色分けで表 示されます。センサーの凡例は、通信や電力供給、センサーの テスト後の、センサーのステータスを説明します。

ループ構成の機能欄

| 機能                | 次で呼び出します: | 機能欄      |
|-------------------|-----------|----------|
| 情報表示に戻る           |           | <b>←</b> |
| 次のループを選択          |           | <b>+</b> |
| 前のループを選択          |           |          |
| ループの次センサーを選択      |           | ₽        |
| ループの前センサーを選択      |           | -        |
| 通信テストを実行          |           |          |
| セルフテストを実行         |           | <b>□</b> |
| <br>パフォーマンステストを実行 |           | 120      |

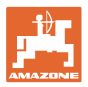

### コントロールパネルのキーの機能

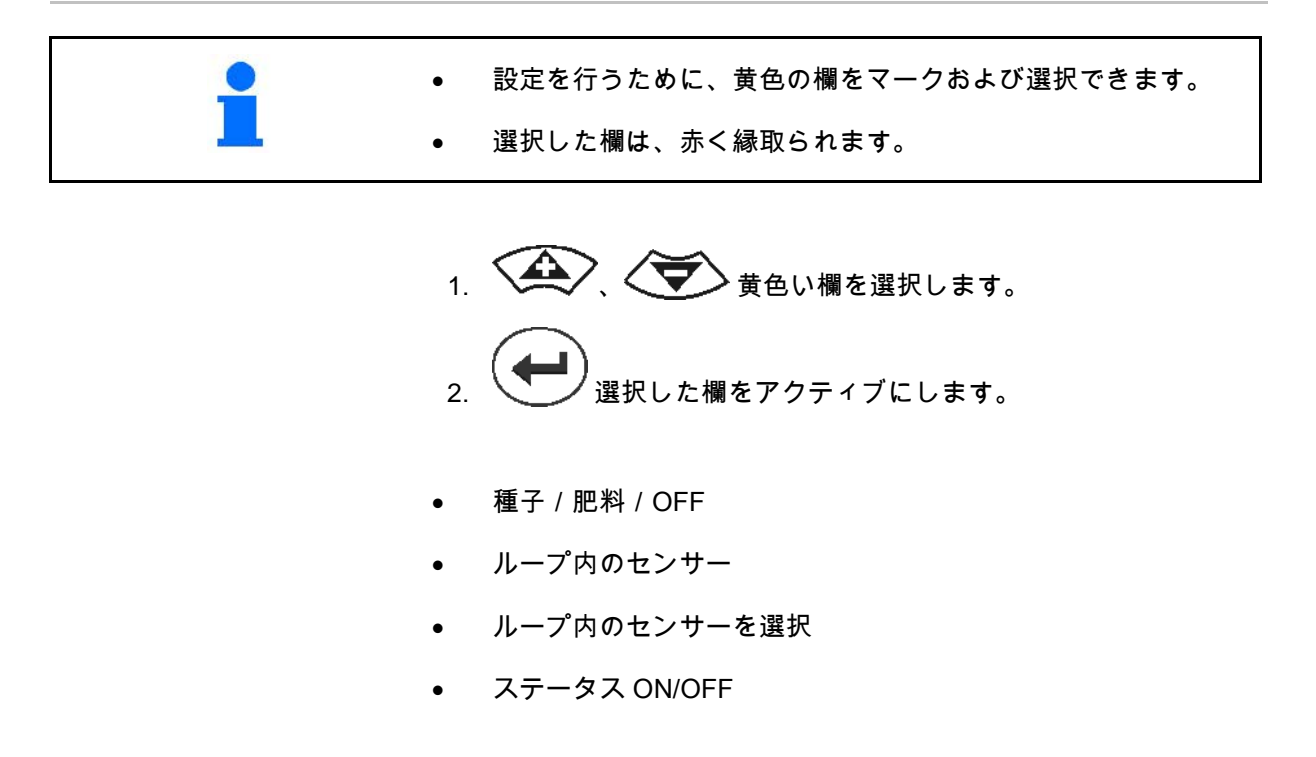

7.3 トラムラインの監視を設定

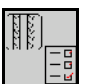

トラムライン作成に使用される種子用ラインの監視は、トラムライン作成時に OFF にできます。

これにより、種子用ラインによって発生する、トラムラインへのエ ラーメッセージが防止されます。

| Fahrgasse Einst.                |      |        |        |  |  |  |  |
|---------------------------------|------|--------|--------|--|--|--|--|
| · · · ·                         |      |        |        |  |  |  |  |
|                                 | Mod  | du∣e 1 |        |  |  |  |  |
| Input                           | Тур  | Ho∕Ni  | Senor  |  |  |  |  |
| 1                               | Düng | НО     | ZUWEIS |  |  |  |  |
| 2                               | Düng | НО     | ZUWEIS |  |  |  |  |
| 3                               | Aus  |        |        |  |  |  |  |
| 4                               | Aus  |        |        |  |  |  |  |
| 5                               | Aus  |        |        |  |  |  |  |
| 6 Aus                           |      |        |        |  |  |  |  |
| Zubehör Leistung <sup>Ein</sup> |      |        |        |  |  |  |  |

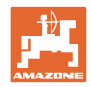

### 例:

1-12 監視された種子用ライン

X トラムラインの種子用ライン

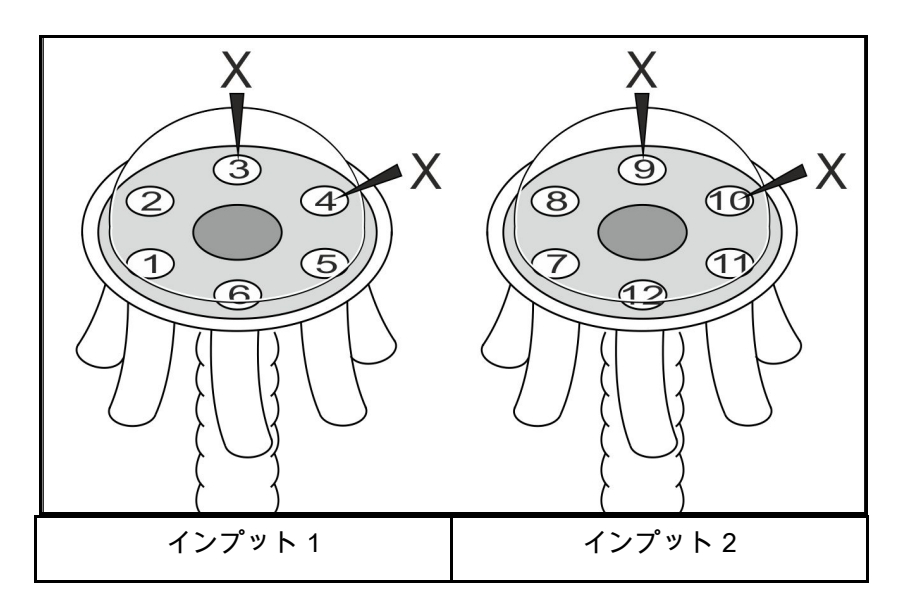

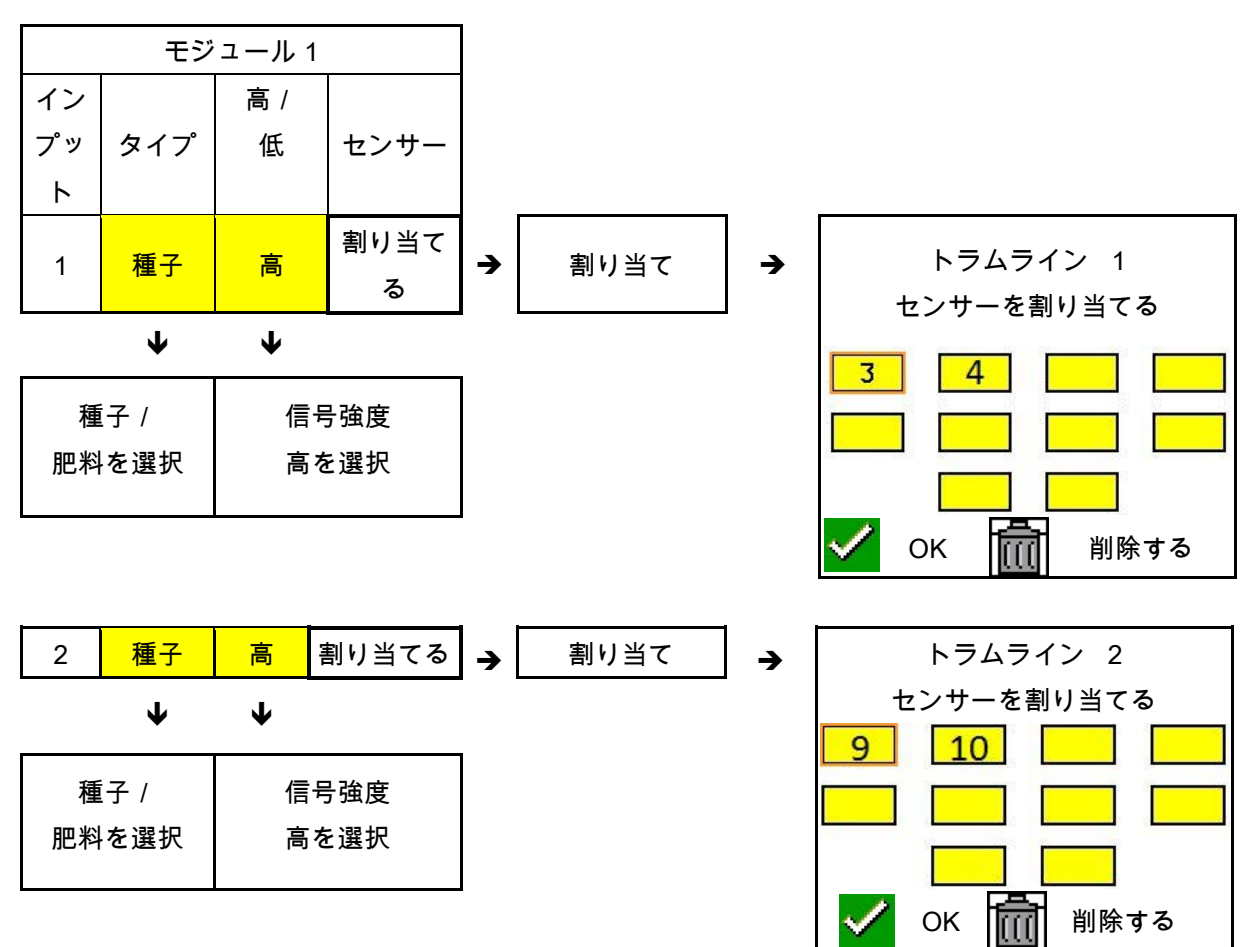

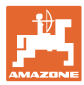

### 7.4 システムテスト

現在のシステムステータスは、3 つのテストで検査またはリセット されます。

電力供給テストの前に、通信テストを実行して合格する必要があり ます。

各テストの完了後に、3 つのセンサー凡例により、それぞれのステー タスが表示されます。

通信テスト

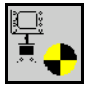

システムに次のエラーが発生したら、通信テストを実行する必要が あります:

- モジュールとセンサー間の信号障害
- 構成の不一致
- ループの不一致

システムテストの後、次の 3 つのステータスのいずれかが表示されます:

- 「良好」(システム動作の検査/確認)
- 「限定」(センサー通信回線によるシステム動作の検査/ 確認)
- 「失敗」(解決しなければならない、完全な通信障害の検査 / 確認)。このような場合には、フルスクリーンアラームが出て 、エラータイプが表示されます。

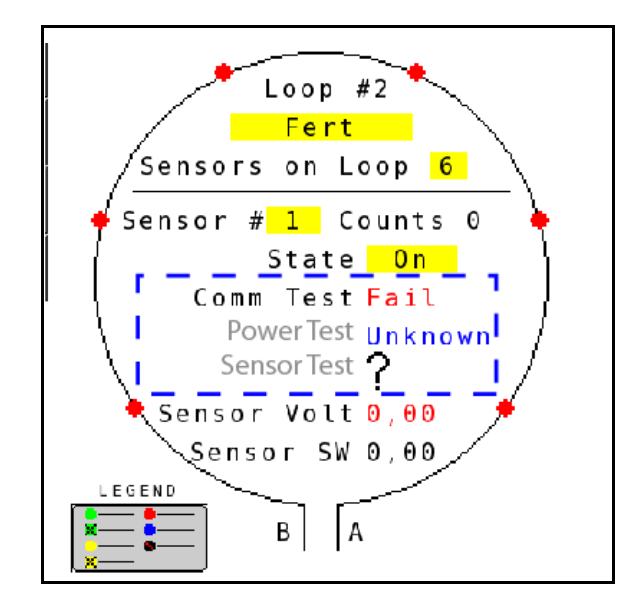

失敗した通信テスト

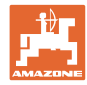

通信テストのセンサー凡例

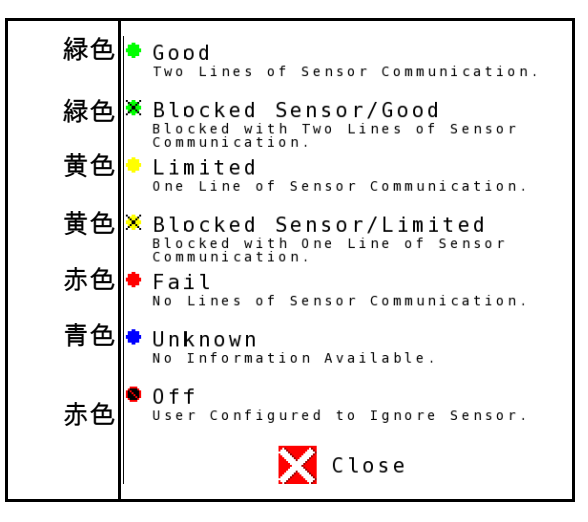

通信テストのセンサー凡例

この凡例で、考えられる 7 つのセンサーステータスが識別され ます :

GOOD

センサーと通信の回線は、セルフテストに合格し、完全に機能しま す。

**BLOCKED SENSOR/GOOD** 

解決しなければならない、センサーの問題が認められました。通信 回線は、完全に機能しています。

LIMITED

2 つのセンサー間で通信エラーが認められました。ループの他のセ ンサー間の通信は、機能が制限されます(1 回線)。

**BLOCKED SENSOR/LIMITED** 

ひとつのセンサーに問題があり、センサー間の通信エラーが認めら れました。ループの他のセンサー間の通信は、機能が制限されます (1回線)。

FAIL

複数のセンサーおよび / またはモジュールの間で通信エラーが認め られ、システムが機能しなくなりました。

UNKNOWN

構成の不一致が認められました。検知されたセンサーの数が、予想 していた数と一致しません。

OFF

センサーはループ構成画面で「OFF」に設定されており、センサー を無視してアラーム通知を防止しています。

#### **Power-Test**

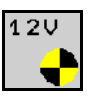

センサー間に電力供給エラーが発生しています。

次のように Power Test を実行してください:

ループ構成画面で「Power Test」を押します。 システムテストの後、次の2つのステータスのいずれか が表示されます:

- 「良好」(電力供給の検査/確認)
- 「不明」(電力供給障害の検査/確認)

このテストの結果は、ループ構成画面に表示されます

センサーテスト

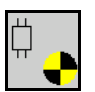

センサーエラーの原因として次が考えられます:

- 低い電圧
- 汚れたセンサー

センサー検査後、2 つのステータスのいずれかが表示されます

- チェックマーク(合格)
- 疑問符(センサーの状態は不明)

次のようにセンサーテストを実行してください:

- ループ構成画面で「センサーテスト」を押してください。
  全てのセンサーの検査中に、セルフテストウィンドウが表示されます。
- → 「キャンセル」キーにより、いつでもセルフテストを中止でき ます。
- 2. セルフテストが完了したら、緑色の「OK」キーを押して画面 を終了します。

セルフテストウィンドウ

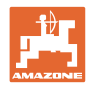

# 

センサー凡例

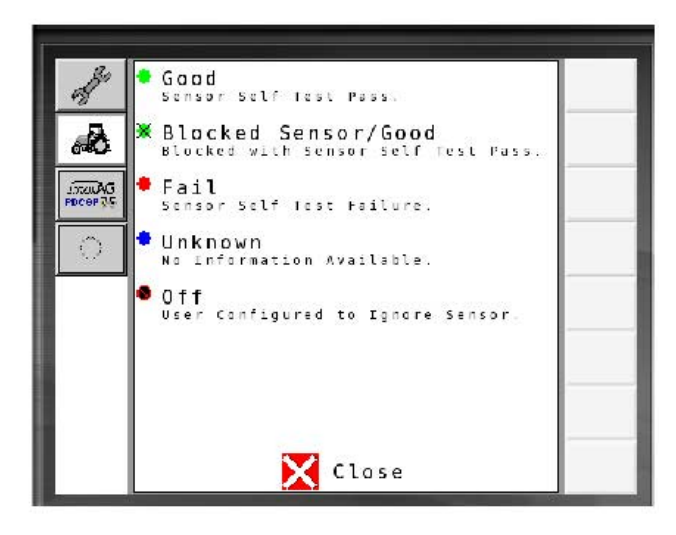

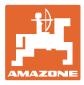

7.5 システム概要

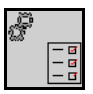

システム概要には、各モジュールに割り当てられたループとモジュ ールの数が表示されます。

情報表示内

情報表示内でシステム概要を呼び出す

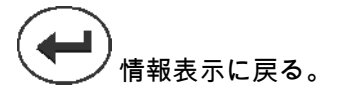

システム概要

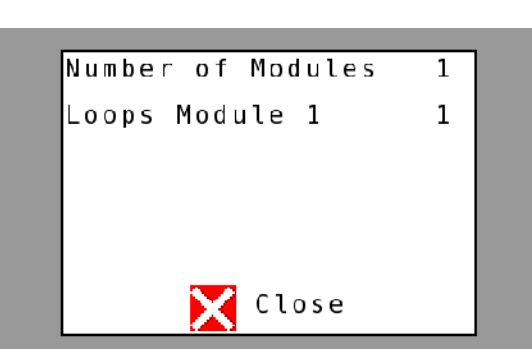

### 7.6 モジュール診断

情報表示:

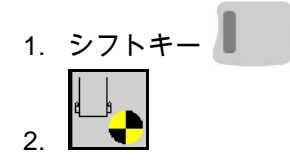

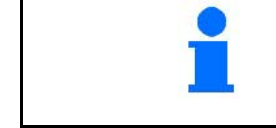

診断画面では、システムモジュールに関連し、一般にトラブルシュ ーティングに使用される、様々な情報が識別されます。

各モジュールには、情報提供のみを目的として編集できない、計3 つの診断画面があります。これらの画面には、システムがアクティ ブなときにアクセスできます。

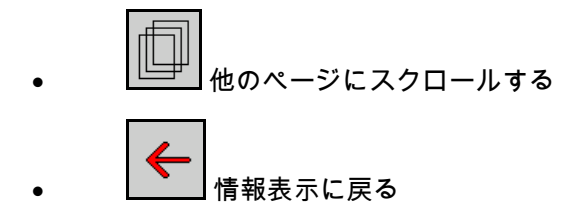

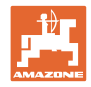

診断画面1

診断ページ1:

| Diagnostik                   |   |
|------------------------------|---|
| Modu∣ #1                     |   |
| Modul Input Erkan Ni         |   |
| Modul Output Sinn Ni         | Ш |
| ECU Leist: 11.850            |   |
| Software Version: 01.14      |   |
| Baudatum/Stunde: 14 02 05 13 |   |
| BootBlock Version: 00.03     |   |
| Seriennummer: 28             |   |
| Anzahl der Module:1          |   |
| 1 vo 3                       |   |

MODULE IN DETECT

トラブルシューティングのために、状態を「High」または「Low」で 表します。High=開放、Low=接地

MODULE OUT SENSE

トラブルシューティングのために、状態を「High」または「Low」で 表します。High=開放、Low=接地

#### ECU POWER

電気制御装置(ECU)の値は、検知された ECU 電圧か、センサーお よびモジュールの電力供給に使用される、システムの低電流側に相 当します。この値は通常、トラクターのバッテリー電圧と同じか、 ほぼ同じです。

SOFTWARE VERSION

モジュールのソフトウェアバージョン。

**BUILD DATE/HOUR** 

モジュール製造の日付 / 時刻。

BOOT BLOCK VERSION

モジュールのブート・ブロック・バージョン。

SERIAL NUMBER

各モジュールのラベルには、シリアル番号が印刷されています。

NUMBER OF MODULES

検知されたシステム接続モジュールの数。

#### 診断画面 2

2番目の診断画面には、検知されたモジュール接続ループの数が表示されます。

各ループの電圧と電流が表示されます。

診断ページ2:

| Diagnostik |            |        |  | 1 |
|------------|------------|--------|--|---|
|            | Modul #1   |        |  | ~ |
|            | 1 Schleife | System |  |   |
| Schl       | Spg.       | Strom  |  |   |
| 1 A        | 11.81U     | 00.12A |  |   |
| 1 B        | 11.83↓     | 00.12A |  |   |
| 2 A        | 00.00V     | 00.00A |  |   |
| 2 B        | 00.00V     | 00.00A |  |   |
|            | U          |        |  |   |
| Schleit    |            |        |  |   |
|            |            | 2 vo 3 |  |   |

#### 診断画面 3

3番目の診断画面には、接続されたコンポーネントのシステム出力 値が表示されます。

トラムライン入力 1-6

トラムラインの値は、後のソフトウェアバージョンで使用可能になります。

LIFT SWITCH

この値は、リフトスイッチの出力信号を「High」または「Low」とし て示します。

「High」 - オープンポジション。システムは非アクティブです。

「Low」 -

リフトスイッチが接地されている / システムがアクティブです。

VT ENABLE

この値は「Low」に設定されています。

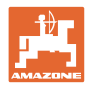

診断ページ3:

| Diagnostik |         |    |    |   | 1 |
|------------|---------|----|----|---|---|
|            | Modul # | 1  |    |   | 4 |
| Fahrgasse  | Input1: | Ni |    |   |   |
| Fahrgasse  | Input2: | Но |    |   |   |
| Fahrgasse  | Input3: | Ηo |    |   |   |
| Fahrgasse  | Input4: | Но |    |   |   |
| Fahrgasse  | Input5: | Ησ |    |   |   |
| Fahrgasse  | Input6: | Нo |    |   |   |
| AS-Schalte | ₽ r     | Ησ |    |   |   |
| VT aktiv:  |         | Ni |    |   |   |
|            |         | 3  | ٧D | 3 |   |

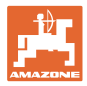

## 8 メンテナンス

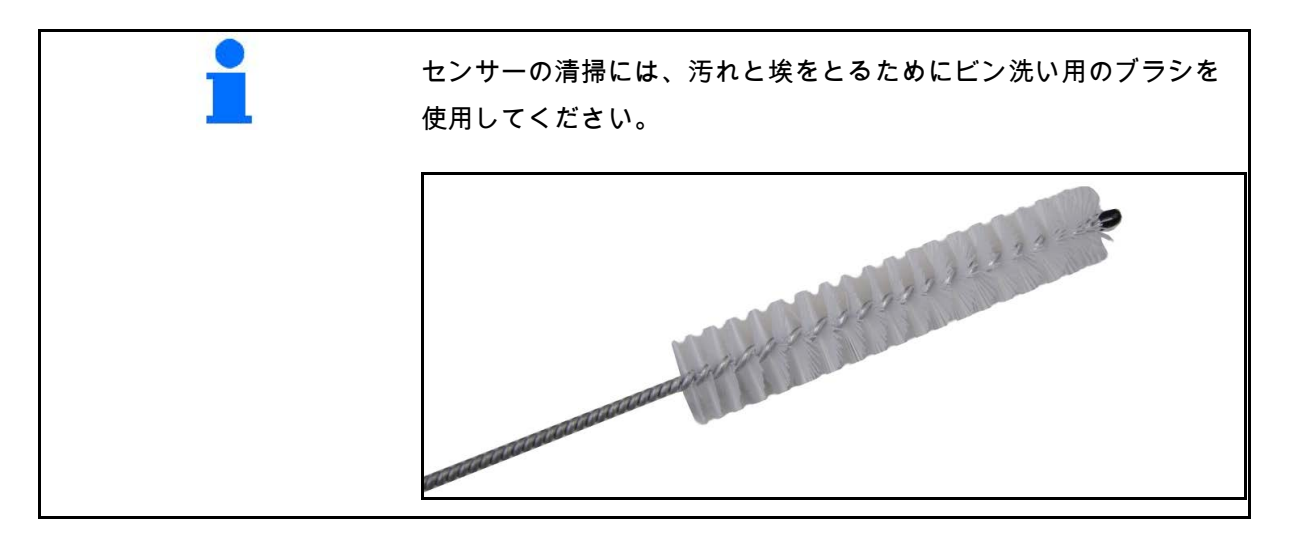

### シーズンの初めと週に一度

| 構成部品  | 整備作業                   |  |  |
|-------|------------------------|--|--|
| 配管ホース | ● 水でゆすぐ                |  |  |
|       | ● 欠陥がないか検査し、必要に応じて交換する |  |  |
| センサー  | ● ビン洗い用ブラシで清掃する        |  |  |

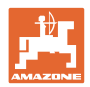

### 9 警告アラーム

通常のパラメータから逸脱すると、アラームが表示されます。

- レベル 100 のアラームには、システムの問題またはループの不
  一致に関連する、重大な警告メッセージが該当します。
- → 運転を続行するには、原因を取り除く必要があります。
- レベル 200 のアラームには、ループおよびセンサーの電力障害が該当します。
- レベル 300 のアラームには、センサーエラーが該当します。
- レベル 400 のアラームには、閉塞とモジュールエラーが該当 します。

|     | アラーム                          | 考えられる原因                         | 解決策 |                                                                                        |  |
|-----|-------------------------------|---------------------------------|-----|----------------------------------------------------------------------------------------|--|
| 100 | Loop Shutdown<br>(ループシャット     | モジュールの電圧が、最大運転値の<br>18V         | 1)  | 接続が緩んでいないか、全てのハーネスを点検し<br>ます。                                                          |  |
|     | ダウン)                          | を超えています。ループは自動的に<br>OFF になります。  | 2)  | 車両充電システムが調節されていません。システ<br>ムの電圧が正しいか点検します。                                              |  |
| 101 | ECU Low Voltage<br>(ECU 低電圧)  | モジュールの電圧が、最小値の 11V<br>を下回っています。 | 1)  | 接続が緩んでいないか、全てのハーネスを点検し<br>ます。                                                          |  |
|     |                               |                                 | 2)  | 車両充電システムが調節されていません。システ<br>ムの電圧が正しいか点検します。                                              |  |
| 102 | ECU High Voltage<br>(ECU 高電圧) | モジュールの電圧が、最大値の 16V<br>を超えています。  | 1)  | 車両充電システムが調節されていません。システ<br>ムの電圧が正しいか点検します。                                              |  |
| 103 | Low Voltage<br>(低電圧)          | ループの電圧が、最小値の 11V<br>を下回っています。   | 1)  | おそらくモジュールの電圧が低すぎます。接続が<br>緩んでいないか、全てのハーネスを点検します。                                       |  |
|     |                               |                                 | 2)  | 車両充電システムが調節されていません。システ<br>ムの電圧が正しいか点検します。                                              |  |
| 104 | High Voltage<br>(高電圧)         | ループの電圧が、最大値の 16V<br>を超えています。    | 1)  | おそらくモジュールの電圧が高すぎます。接続が<br>緩んでいないか、全てのハーネスを点検します。                                       |  |
|     |                               |                                 | 2)  | 車両充電システムが調節されていません。システ<br>ムの電圧が正しいか点検します。                                              |  |
| 105 | High Current<br>(高電流)         | ループの電流が、5<br>アンペアを超えています。       | 1)  | 潰れたケーブル、破損したピンまたはセンサーが<br>ないか点検します。                                                    |  |
|     |                               |                                 | 2)  | システムの接地を確認します。                                                                         |  |
| 106 | Position Failure<br>(位置エラー)   | モジュール位置エラー。                     | 1)  | モジュールのハーネスを点検します。必要に応じ<br>て、モジュール入力プラグまたはモジュール出力<br>プラグのピン 5<br>が接地されているか、電圧計で点検してください |  |

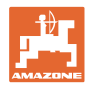

| 107 | アクセサリ電源シ<br>ヨート                             | アラーム画面で識別されたモジュ<br>ールのハーネスがおそらく故障し<br>ているため、アクセサリの電源が<br>切れています。     |    | 1)<br>挟まれたり損傷したワイヤがないか、モジュール<br>のアクセサリ電源ハーネスをチェックしてくださ<br>い。                        |
|-----|---------------------------------------------|----------------------------------------------------------------------|----|-------------------------------------------------------------------------------------|
| 200 | Communica-<br>tion_Failed Sensor<br>in Loop | 2<br>つのセンサー間で通信エラーが認め<br>られました。センサー間の通信は制                            | 1) | 緩んでいたり、保護されていないプラグがないか点<br>検します。                                                    |
|     | (ループセンサーの<br>通信エラー)                         | 限されています                                                              | 2) | 通信ケーブルのピン 2 および 3 に欠陥がない<br>か点検します。                                                 |
| 201 | Loop Communica-<br>tion (ループ通信)             | センサー間の通信回線に複数のエラ<br>ー。ループが機能しません。                                    | 1) | 通信回線のピン2と3<br>に複数のエラーがないか点検します。                                                     |
|     |                                             |                                                                      | 2) | 接続が緩んでいないか点検します。                                                                    |
| 202 | Loop Communica-<br>tion (ループ通信)             | モジュールエラー。ループは機能し<br>ますが、通信は制限されます。2<br>つのセンサー間で通信エラーが認め<br>られました。    | 1) | モジュール、A/B ループハーネスまたは延長ハー<br>ネスの接続を点検します。                                            |
| 203 | Loop Communica-<br>tion (ループ通信)             | モジュールエラー。モジュールとセ<br>ンサー間の通信回線に複数のエラー<br>。ループが機能しません。                 | 1) | モジュール、A/B ループハーネスまたは延長ハ<br>ーネスの接続を点検します。                                            |
| 204 | Loop Communica-<br>tion (ループ通信)             | 検知されたセンサーの数が、予想し<br>ていた数と一致しません。                                     | 1) | 正しい数のループ内センサーで、システムを構成<br>します。ループ構成画面で入力したセンサー数が<br>、取り付けられたセンサー数と一致しているか点<br>検します。 |
| 205 | Loop Mismatch<br>(ループ不一致)                   | 検知されたモジュールループの数が<br>、予想していた数と一致しません。                                 | 1) | モジュールハーネスの全ての接続を点検します。                                                              |
| 206 | Power Communica-<br>tion (電力供給)             | 2<br>つのセンサー間で電力障害が認めら<br>れました。ループは機能しますが、<br>センサー間の電力供給は制限されま<br>す。  | 1) | 全てのセンサーで、接続が緩んでいないか点検<br>します。                                                       |
| 207 | Power Communica-<br>tion (電力供給)             | センサー間の電力供給に複数のエラ<br>ー。ループが機能しません。センサ<br>ー間で電力供給が認められませんで<br>した。      | 1) | 全てのセンサーで、接続が緩んでいないか点検し<br>ます。                                                       |
| 208 | Power Communica-<br>tion (電力供給)             | モジュールとセンサー間の電力供給<br>にエラー。ループは機能しますが、<br>モジュールとセンサー間の電力供給<br>は制限されます。 | 1) | 全てのセンサーと A/B ループハーネスで、接続<br>が緩んでいたり故障していないか点検します。                                   |
| 209 | Power Communica-<br>tion (電力供給)             | モジュールとセンサー間の電力供給<br>に複数のエラー。ループは機能せず<br>、モジュールとセンサー間に電力供<br>給がありません。 | 1) | モジュールと A/B ループハーネス、延長ハー<br>ネスで、接続が緩んでいないか点検します。                                     |

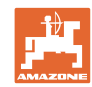

### 警告アラーム

| 210 | Power Communica-<br>tion (電力供給)                     | 電力テストで通信エラーが認められ<br>ました。テストはキャンセルされま                                                                                                    | 1)   | これらの通信エラーは、テストを再実行する前に<br>解決する必要があります。                                   |
|-----|-----------------------------------------------------|----------------------------------------------------------------------------------------------------|------|--------------------------------------------------------------------------|
|     |                                                     | した。                                                                                                    | 2)   | 接続が緩んでいないか点検します。                                                         |
|     |                                                     |                                                                                                    | 3)   | ループが正しく構成されていません。センサーが<br>検知されましたが、解決が必要な不一致も認めら<br>れました。                |
| 300 | Seed Sensor(s) Self<br>Test Failure                 | センサーエラー/レンズが汚れてい<br>ます。                                                                                                    | 1)   | 故障したセンサーがないか点検し、必要に応じて<br>交換します。                                         |
|     | (種子センサーのセ<br>ルフテスト失敗)                               |                                                                                                    | 2)   | レンズを清掃します。                                                               |
| 301 | Fertilizer Sensor(s)<br>Self Test Failure           | センサーエラー / レンズが汚れてい<br>ます。                                                                                                    | 1)   | 故障したセンサーがないか点検し、必要に応じて<br>交換します。                                         |
|     | (肥料センサーのセ<br>ルフテスト失敗)                               |                                                                                                    | 2)   | レンズを清掃します。                                                               |
| 306 | Seed Sensor Low<br>Voltage<br>(種子センサー低電<br>圧)       | センサー電圧が低すぎます。                                                                                                    | 1)   | センサーの接続と車両の充電器を点検します。                                                    |
| 307 | Fertilizer Sensor<br>Low Voltage<br>(肥料センサー低電<br>圧) | センサー電圧が低すぎます。                                                                                                    | 1)   | センサーの接続と車両の充電器を点検します。                                                    |
| 400 | Seed Blockage<br>(種子閉塞)                             | センサーの流れが遮断されています<br>。                                                                                                    | 1)   | センサーが遮断されておらず、接続/センサーに<br>問題がない場合、トラブルシューティングのため<br>にループ設定画面で感度の値を変更します。 |
| 401 | Fertiliser Blockage<br>(肥料閉塞)                       | センサーの流れが遮断されています<br>。                                                                                                    | 1)   | センサーが遮断されておらず、接続/センサーに<br>問題がない場合、トラブルシューティングのため<br>にループ設定画面で感度の値を変更します。 |
| 402 | Module Detection<br>Mismatch(モジュー<br>ル検出の不一致)       | 予想されたモジュール数が、検知さ<br>れた数と一致しません。接続されて<br>いるモジュールの数は、電源 OFF<br>の際にマスターモジュールに保存さ<br>れます。接続されているモジュール<br>の数が、次の始動までに変更される<br>と、アラームが発せられます。 | 1)   | モジュールケーブルセットが、外れた / 故障した<br>ケーブルに接続されていないかチェックします。                       |
| 403 | Too Many<br>Modules(モジュー<br>ル過多)                    | システムは、CAN バスに 4<br>つ以上のモジュールを検知しました<br>。                                                                                                | 1) 5 | 番目のモジュールとハーネスを取り外します。                                                    |

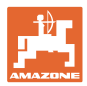

| 404 | Too Many Master<br>Modules(マスター<br>モジュール過多) | システムは、CANs バスに 2<br>つ以上のマスターモジュールを検知<br>しました。 | 1)       | モジュールケーブルセットのモジュールイン&モ<br>ジュールアウト接続をチェックします。                                                       |
|-----|---------------------------------------------|-----------------------------------------------|----------|----------------------------------------------------------------------------------------------------|
| 405 | Module<br>Intermittent(モジュ<br>ール間欠)         | モジュールからシステムへの接続が<br>一時的に途切れます。                | 1)       | モジュール間のケーブルセットに、外れた接続が<br>ないかチェックします。                                                              |
| 406 | Module<br>Offline(モジュール<br>がオフライン)          | モジュールが通信しません / オフラ<br>イン状態にあります。              | 1)<br>2) | 全モジュール間のケーブルセットとケーブルセッ<br>トのインタフェース接続をチェックします。<br>最後のモジュールやモジュールアウト接続に、タ<br>ーミネータが接続されているかチェックします。 |

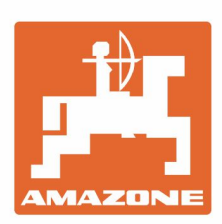

# AMAZONEN-WERKE H. DREYER GmbH & Co. KG

Postfach 51 D-49202 Hasbergen-Gaste Germany Tel.:+ 49 (0) 5405 501-0 e-mail:amazone@amazone.de http://www.amazone.de